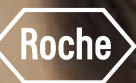

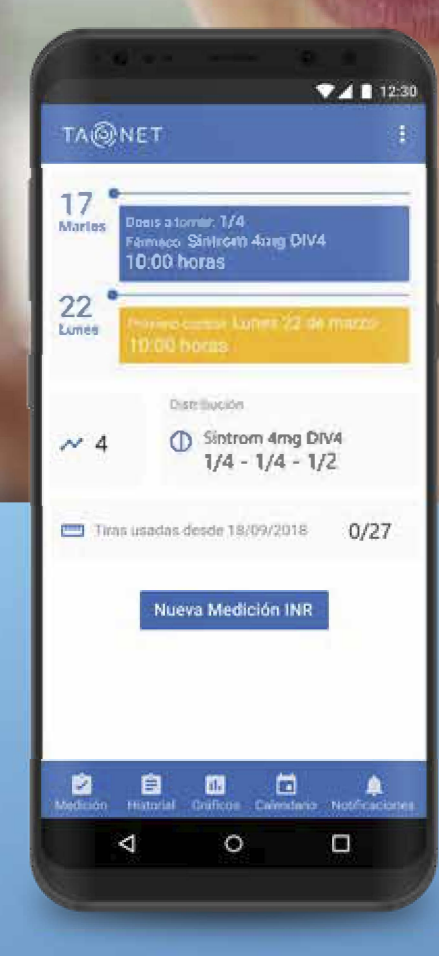

# *Guía rápida TAONET Mobile*

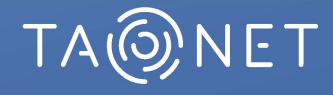

# Descarga

1

Accede a App Store si usas un dispositivo iOS o a Play Store si usas un dispositivo Android y busca "TAONET Mobile".

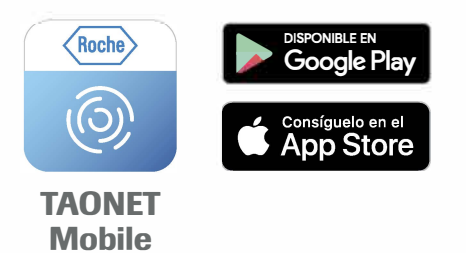

Descargar la aplicación.

#### Acceso

3

4

5

Introduce el **usuario** y **contraseña** facilitado por tu profesional sanitario. Si tu móvil lo soporta, tras el primer acceso aparecerá un mensaje para activar la **autenticación biométrica** que te permitirá acceder a la aplicación con la huella dactilar o con reconocimiento facial.

6

Selecciona en el campo Hospital el centro al que perteneces.

Acepta las condiciones legales.

Selecciona Iniciar Sesión.

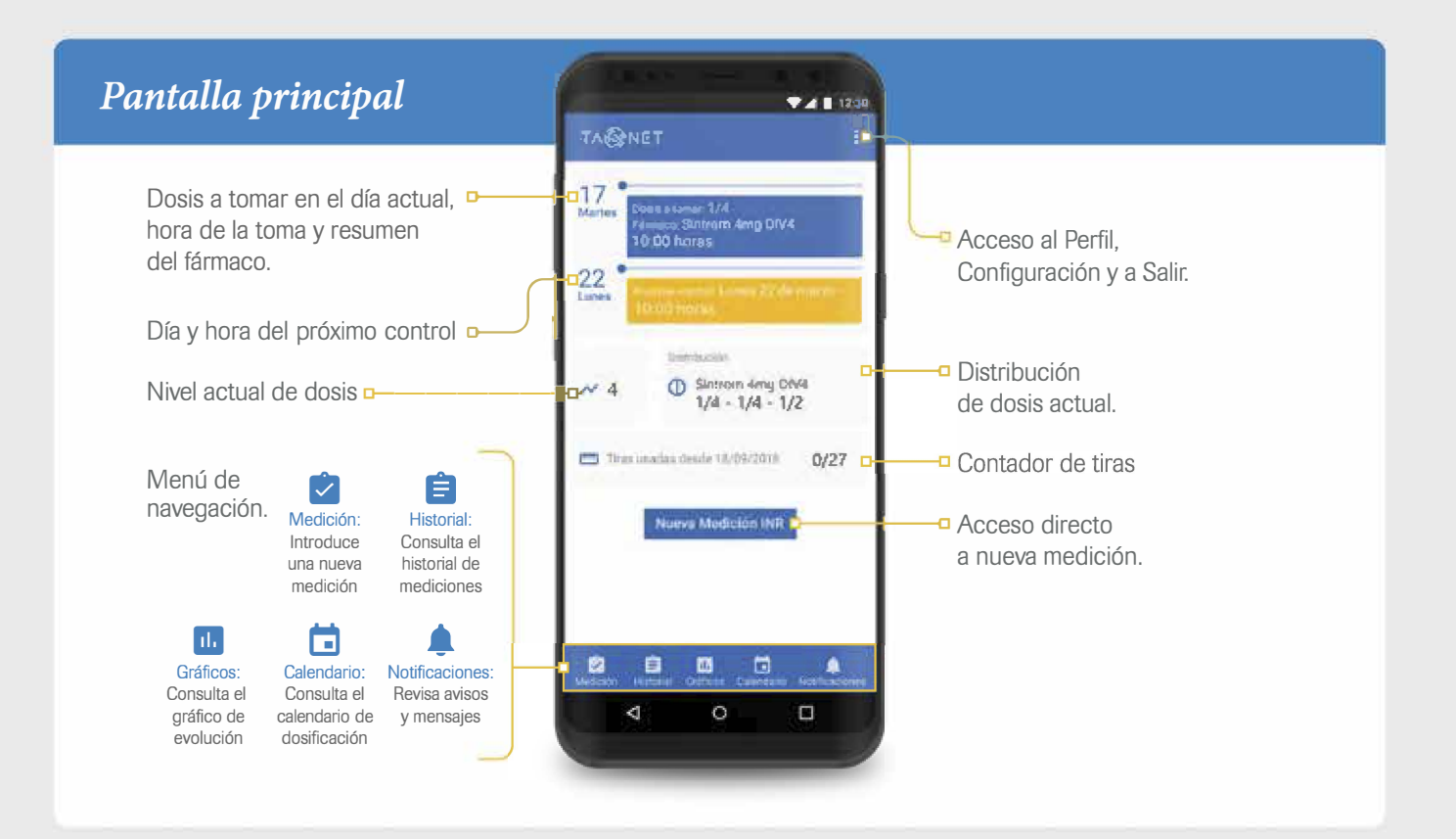

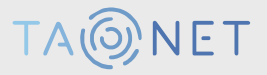

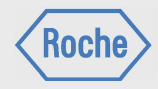

# Registro de nueva visita

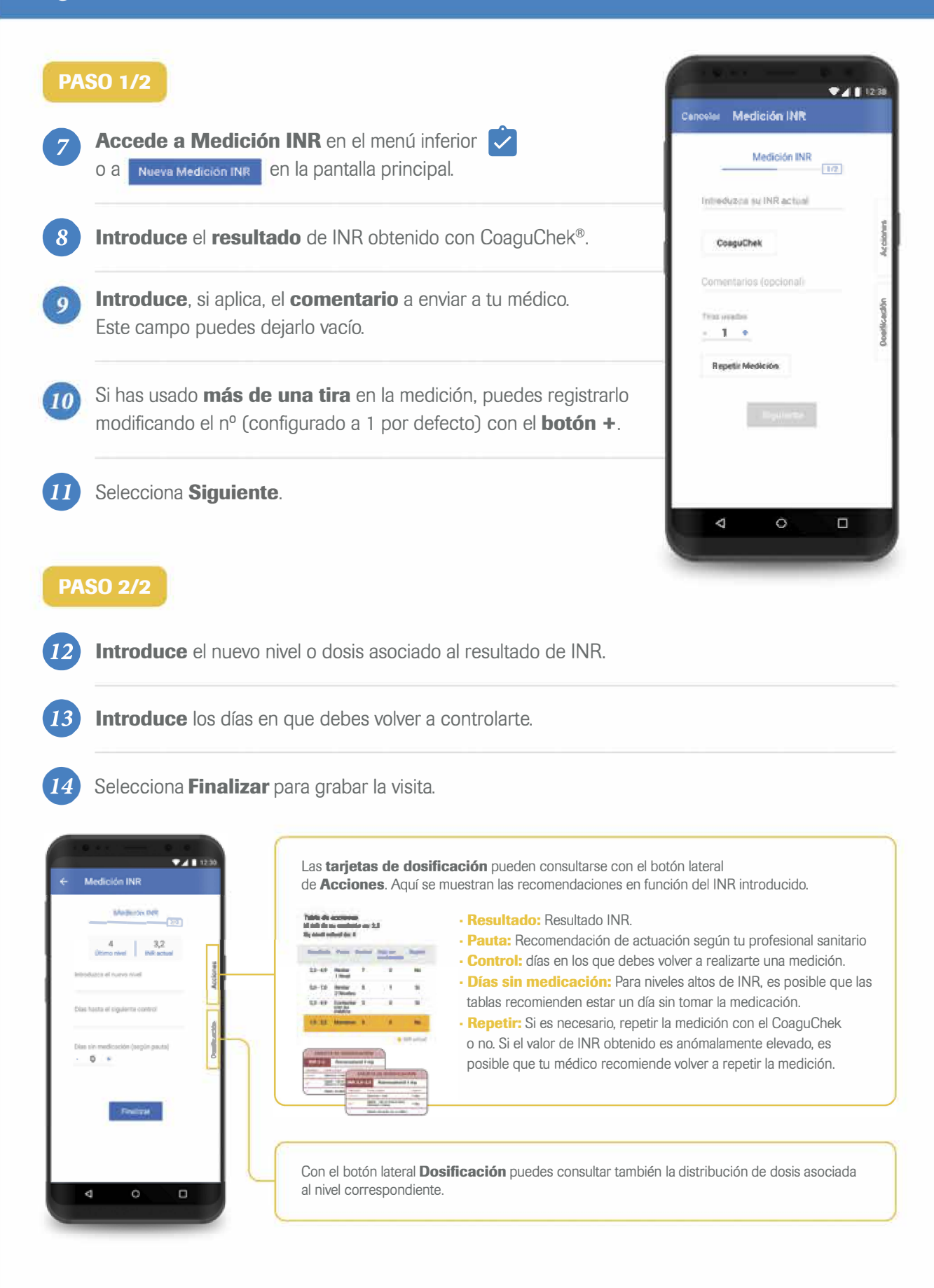

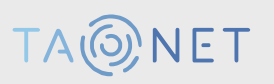

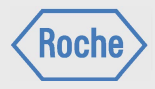

### Registro de nueva visita (continuación)

A continuación, aparecerá el mensaje **"Medición grabada correctamente"** en la pantalla principal y se generará una notificación en el apartado de notificaciones con el aviso **"Nuevo calendario disponible"**, correspondiente a la pauta para el periodo en cuestión.

Para niveles altos de INR, es posible que las tablas recomienden dejar de tomar la medicación algún día. Si en la tabla de **Acciones** recomienda dejar 1 día sin medicación, es necesario modificar el campo Días sin medicación (según pauta) con los botones "+" o "-" en el **paso 2/2.** 

En caso de que el INR sea anormalmente elevado o anormalmente bajo y las recomendaciones indiquen que hay que Repetir la medición, es necesario introducir el valor de INR en el **paso 1/1** y seleccionar el botón **Repetir medición**.

Aparecerá el mensaje **"¿Repetir medición? Esta acción sólo se permite una vez"** el cual hay que aceptar seleccionando **Repetir**. La medición anterior queda automáticamente guardada y aparecerá de nuevo la pantalla de medición para introducir un nuevo registro siguiendo los pasos anteriores.

# Configuración

| ← Configuración                       |                 |
|---------------------------------------|-----------------|
| 16)-2004,84                           |                 |
| 2C34                                  |                 |
| 12 (0)                                | 0               |
| 13:00h                                | ٥               |
| Extensions<br>may relation on some    | -               |
| Matthiactures<br>Autom catheneous and |                 |
| Activelian litre                      | $\sim 10^{-10}$ |
|                                       |                 |
| 4 0                                   | 0               |

Para acceder al menú de configuración, selecciona el botón con 3 puntos 🔋 en el menú superior derecho y **Configuración**. Es posible personalizar 2 tipos de avisos:

- Hora de aviso de control
- Hora de aviso de medicación
- Selecciona el botón () para configurar la hora.
- Si deseas que cada calendario se integre automáticamente con la agenda tras la medición, activa el comando
- Si deseas recibir notificaciones de recordatorio de dosis y control en el smartphone cuando la aplicación está cerrada, activa el comando
- Selecciona Guardar para guardar los cambios.

Para llevar el control de las tiras que has gastado y de las que te quedan en la pantalla principal, es necesario actualizar el número de tiras cada vez que te entreguen tiras nuevas. Para ello, accede al apartado **"Actualizar tiras"** dentro del menú de Configuración, escribe el número total de tiras disponibles y selecciona el botón **Actualizar tiras.** La información quedará actualizada en la pantalla principal.

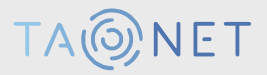

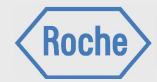

Actualizar tiras

Al "Actualizar tirais", ne restablecedes los voltenis por defecto del número de tiraz en la pantalla de coa

N<sup>\*</sup> der tres mittegadas

27

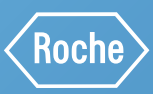

Esta guía rápida de instrucciones no reemplaza las instrucciones de uso del producto. Las instrucciones de uso contienen información importante en cuanto al manejo, la seguridad, así como información adicional.

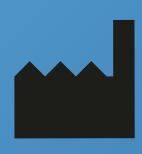

CE

Roche Diagnostics, S.L.U. Avda. Generalitat, 171-173 08174 Sant Cugat del Vallès Barcelona España

Servicio asistencia técnica TAONET: 900 133 333

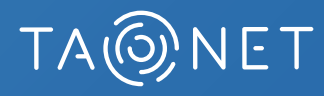